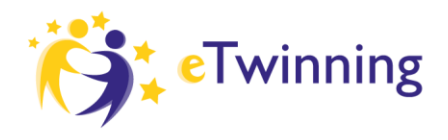

🔅 Erasmus+

AGENZIA NAZIONALE IND ISTITUTO NAZIONALE DOCUMENTAZIONE INNOVAZIONE RICERCA EDUCATIVA

#### **GRUPPO ETWINNING SOS DIDATTICA A DISTANZA**

*Istruzioni per entrare nel gruppo eTwinning "SOS didattica a distanza"* Segui questi step, aiutati con gli screenshot sotto se necessario

- 1- Vai sul sito www.etwinning.net e clicca su accedi in alto a destra
- 2- Se sei già registrato, inserisci le tue credenziali, altrimenti clicca su Non hai una account? Inizia in basso sotto lo spazio per l'inserimento delle credenziali, e segui le istruzioni
- 3- Clicca sul tuo nome in alto a destra e poi su VAI A ETWINNING LIVE
- 4- Entra nella sezione Gruppi cliccando sulla parola Gruppi
- 5- Digita il nome esatto del gruppo nella stringa di ricerca "SOS didattica a distanza"
- 6- Clicca sul nome del gruppo scritto in arancione
- 7- Clicca su "vai al gruppo"
- 8- A questo punto sei nel Gruppo!

#### **STEP 1** - Vai sul sito www.etwinning.net e clicca su accedi in alto a destra

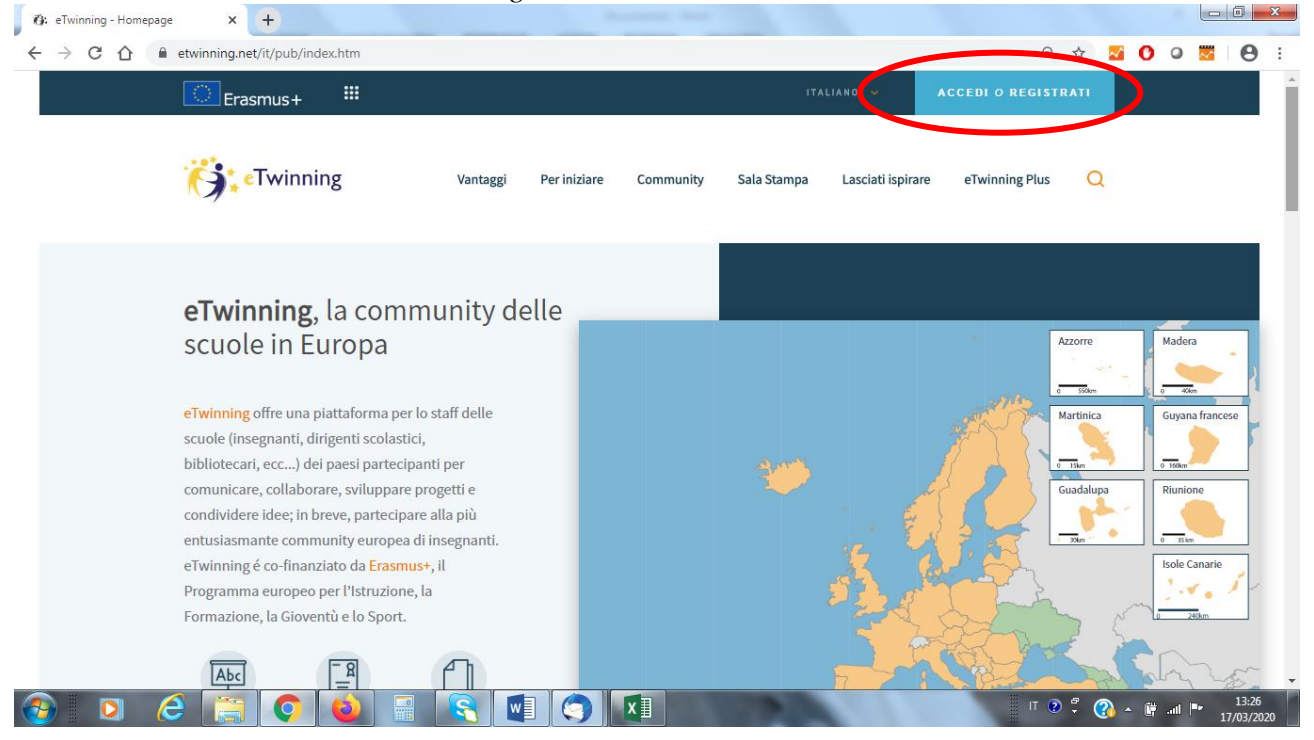

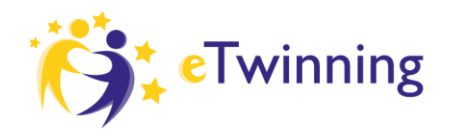

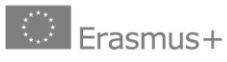

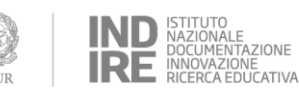

STEP 2 - Se sei già registrato, inserisci le tue credenziali, o clicca su Non hai una account? Inizia

| Erasmus+ #                                                                                                    | in A                                                                   | X · · · · · · · · · · · · · · · · · · · |  |
|----------------------------------------------------------------------------------------------------|------------------------------------------------------------------------|-----------------------------------------|--|
| Vantage                                                                                                    | Accedi al tuo<br>account eTwinning                                     | asciati ispirare eTwi                   |  |
| <b>eTwinning,</b> la commu<br>scuole in Europa                                                                                                    | Nome utente<br>Password                                                |                                         |  |
| eiwunnig offreuna piattalorma per lo sta                                                                                                    |                                                                        |                                         |  |
| score vinegrand, ungena scorect,<br>bibliotesal, ecc) dei paesi partecipaul p<br>comunicare, collaborare, sinuppare progra<br>comunicare, collaborare, sinuppare programmer<br>comunicare, collaborare, sinuppare programmer<br>comunicare, collaborare, collaborare, sinuppare programmer<br>comunicare, collaborare, collaborare, sinuppare programmer<br>comunicare, collaborare, collaborare, collab | Hai dimenticato la password?                                           |                                         |  |
| eri i tralizenten e communiti tralizente di inden<br>di tralizenten e communiti trali tranco di inden<br>utilizza i cookie per analizzare il nostro traffico web. Scopi di pli su g                                                                                                    | nanti lang<br>name usia (11 co Non hai un account? Inizia de impedato) | Se non sei<br>registrato                |  |

**STEP 3 -** *Clicca sul tuo nome in alto a destra e poi su VAI A ETWINNING LIVE* 

| Erasmus+ 🎟                                                                                                    |                  | 177                   | ALIANO V UNITÀ E   | TWINNING ITALIA |                |
|----------------------------------------------------------------------------------------------------|------------------|-----------------------|--------------------|-----------------|----------------|
| <b>Twinning</b> Vantag                                                                                                    | ggi Per iniziare | Community Sala Stampa | Lasciati pirare el | LOGOUT          | )              |
| <b>eTwinning</b> , la community<br>scuole in Europa                                                                                                    | delle            |                       |                    | Azzorre         | Madera         |
| eTwinning offre una piattaforma per lo staff delle<br>scuole (insegnanti, dirigenti scolastici,<br>bibliotecari, ecc) dei paesi partecipanti per<br>comunicare, collaborare, sviluppare progetti e<br>condividere idee; in breve, partecipare alla più<br>entusiasmante community europea di insegnant | L.               | 300                   |                    | Guadalupa       | Guyana frances |
| eTwinning é co-finanziato da <mark>Erasmus+</mark> , il<br>Programma europeo per l'Istruzione, la<br>Formazione, la Gioventù e lo Sport.                                                                                                    |                  |                       |                    |                 | Isole Canarie  |

Unità Nazionale eTwinning Italia – www.etwinning.it Agenzia Nazionale Erasmus+ Indire – www.erasmusplus.it

Sede legale: via Michelangelo Buonarroti 10 – 50122 Firenze – C.F. 80030350484 – etwinning@indire.it – erasmus\_plus@pec.it Sede operativa Firenze: via Cesare Lombroso 6/15 – 50134 Firenze – Tel. +39 055 2380561

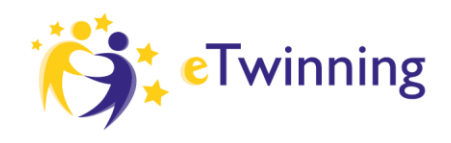

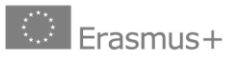

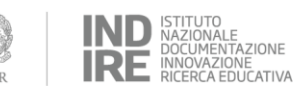

#### × + eTwinning Live 🖈 🎦 O O 📅 \varTheta : ← → C ☆ 🔒 live.etwinning.net 🚯 ETWINNING LIVE I MIEI GRUPPI I MIEI TWINSPACE Logout 9. Aiuto eTwinningLive PERSONE EVENTI FORUM DEI PROJETTI GRUPPI ARTNER SVILUPPO PROFESSIONALE ~ Unità eTwinning Italia CLIMATE CHANGE National Support Service\_I... 🖍 Modifica and environmental challenges I MIEI PROGETTI 0 How eTwinning can support teachers and schools online 12.03.2020 As many schools in Europe are closed, it is important for teachers and other school staff in our community to stay... 0 I webinar eTwinning non si fermano, scopri i prossimi 171 appuntamenti! 13.03.2020 Ö: SCUOLA ETWINNING W e 0 (3) 8 0 x IT 💿 🛱 🕜 🔺 📴 📶 🏴 13:39

### **STEP 4** - Entra nella sezione Gruppi cliccando sulla parola Gruppi

STEP 5 - Digita il nome esatto del gruppo nella stringa di ricerca "SOS didattica a distanza"

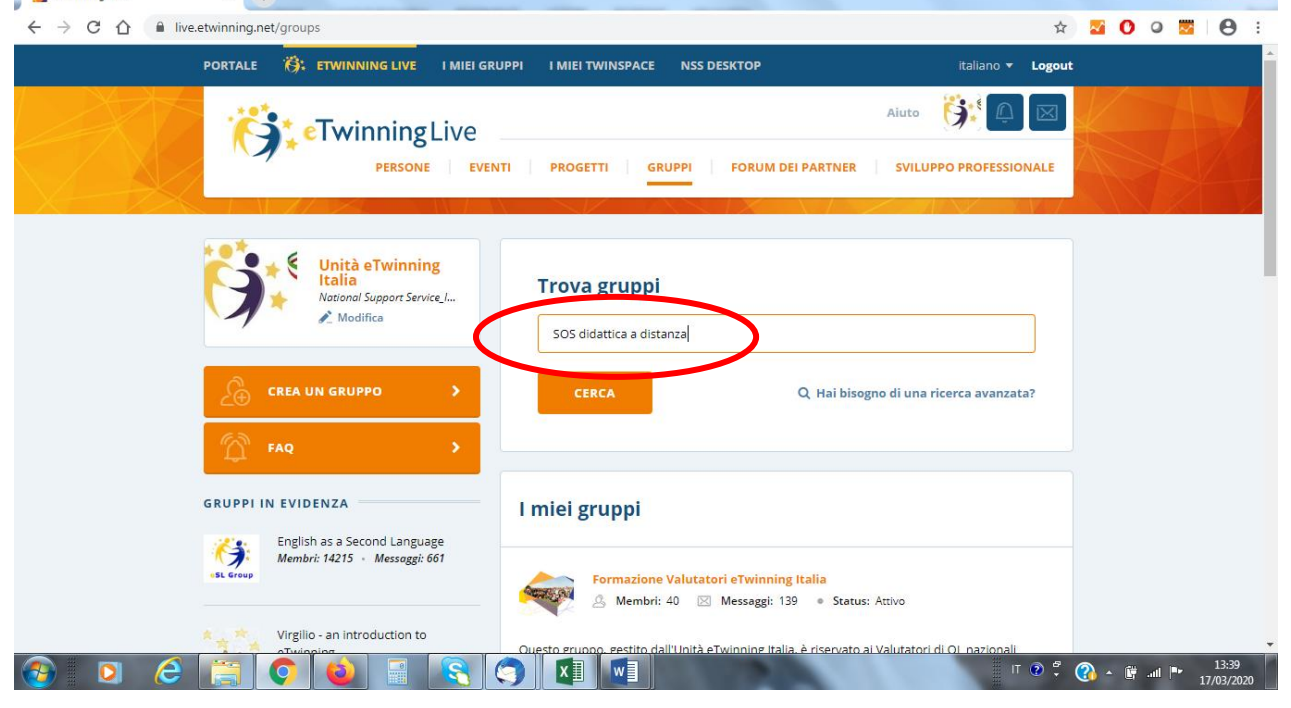

Unità Nazionale eTwinning Italia – www.etwinning.it

Agenzia Nazionale Erasmus+ Indire – www.erasmusplus.it

Sede legale: via Michelangelo Buonarroti 10 – 50122 Firenze – C.F. 80030350484 – etwinning@indire.it – erasmus\_plus@pec.it Sede operativa Firenze: via Cesare Lombroso 6/15 – 50134 Firenze – Tel, +39 055 2380561

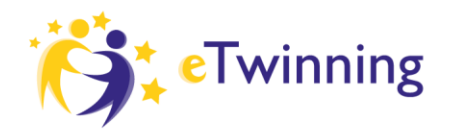

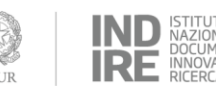

e Fazione INE DUCATIVA

**STEP 6** - Clicca sul nome del gruppo scritto in arancione

| ive.etwinning.net/groups                                                            | \$                                                                                                    | <br>0 | 0 | <u>s</u>   ( | 9 |
|-------------------------------------------------------------------------------------|----------------------------------------------------------------------------------------------------|-------|---|--------------|---|
| Unità eTwinning<br>Italia<br>National Support Service_I<br>№ Modifica               | Trova gruppi<br>SOS didattica a distanza                                                                                                    |       |   |              |   |
| CREA UN GRUPPO >                                                                    | CERCA Q. Hai bisogno di una ricerca avanzata?                                                                                                    |       |   |              |   |
| GRUPPI IN EVIDENZA<br>English as a Second Language<br>Membri: 14215 + Messaggi: 661 | Risultati della ricerca (1)<br>© Cancella i risultati della ricerca                                                                                                    |       |   |              |   |
| Virgilio - an introduction to<br>eTwinning<br>Membri: 14142 - Messaggi: 2843        | SOS didattica a distanza                                                                                                    |       |   |              |   |
|                                                                                     | E office of the second second se |       |   |              |   |

# **STEP 7** - Clicca su "vai al gruppo"

| eTwinning Live | × +                             |                        |                                                                                                    |                                                                                   |           |                   |   |
|----------------|---------------------------------|------------------------|----------------------------------------------------------------------------------------------------|-----------------------------------------------------------------------------------|-----------|-------------------|---|
| ← → C ☆ 🔒 liv  | ve.etwinning.net/groups/group/1 | 12169                  |                                                                                                    | ф                                                                                 | S O O     | <b>8</b>          | : |
|                | PORTALE                         | NG LIVE I MIEI GRUPPI  | I MIEI TWINSPACE NSS DESKTOP                                                                             | italiano 🔻 Logout                                                                 |           |                   | Â |
|                | <b>i Contraction</b>            | ningLive               |                                                                                                    | Aiuto 👯 🗘 🗵                                                                       | K         |                   | K |
|                |                                 | PERSONE EVENTI         | PROGETTI GRUPPI FORUM DEI F                                                                              | ARTNER SVILUPPO PROFESSIONALE                                                     |           |                   |   |
|                |                                 |                        |                                                                                                    |                                                                                   |           |                   |   |
|                |                                 | SOS didattica a        | i distanza                                                                                               |                                                                                   |           |                   |   |
|                | SOS<br>DIDATTICA A DISTANZA     | 🐣 20 membri 🔸 Creato i | il 11.03.2020 - Attivo                                                                                   |                                                                                   |           |                   |   |
|                | HetworkglausGierma<br>Erzarna+  | A PROPOSITO DI         |                                                                                                    |                                                                                   |           |                   |   |
|                |                                 |                        |                                                                                                    |                                                                                   |           |                   |   |
| (              | VAI AL GRUPPO                   |                        | A proposito di questo grupp                                                                              | 0                                                                                 |           |                   |   |
|                |                                 |                        | L'Unità eTwinning Italia, in collaborazione con gl<br>aprire questo Gruppo eTwinning per favorire la     | ambasciatori eTwinning, ha deciso di<br>condivisione e lo scambio di pratiche e   |           |                   |   |
|                |                                 |                        | idee per la riorganizzazione della didattica a seg<br>contenere la diffusione del covid-19. Molte scuo   | uito della chiusura delle scuole per<br>le e molti docenti stanno già utilizzando |           |                   |   |
|                |                                 |                        | vari strumenti e e piattaforme per favorire la dia<br>quello di favorire la circolazione delle buone pra | ttica a distanza e il nostro intento e<br>tiche.                                  |           |                   |   |
| 📀 🖸 🤅          |                                 |                        |                                                                                                    | П 😨 🖗                                                                             | 🕜 • 🛱 all | 13:40<br>17/03/20 | 0 |

Unità Nazionale eTwinning Italia – www.etwinning.it Agenzia Nazionale Erasmus+ Indire – www.erasmusplus.it Sede legale: via Michelangelo Buonarroti 10 – 50122 Firenze – C.F. 80030350484 – etwinning@indire.it – erasmus\_plus@pec.it Sede operativa Firenze: via Cesare Lombroso 6/15 – 50134 Firenze – Tel. +39 055 2380561

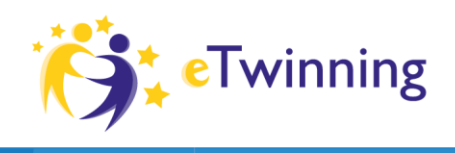

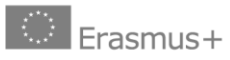

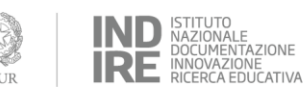

## **STEP 8** - A questo punto sei nel Gruppo!

| 🚯: Groups      | × + • • • • • •              | lange & Brinning & Brinning                                                                                                    |                                                                                                    |           |       |                    | x  |
|----------------|------------------------------|----------------------------------------------------------------------------------------------------|----------------------------------------------------------------------------------------------------|-----------|-------|--------------------|----|
| ← → C û 🔒 grou | ps.etwinning.net/112169/home |                                                                                                    | <b>Å</b>                                                                                                    | 0 🔤 🛛     | 0 💆   | Θ                  | :  |
|                |                              |                                                                                                    | italiano <del>-</del> Logou                                                                                                    | rt 🔹      |       |                    | ^  |
|                | <b>Twinning</b> Groups       |                                                                                                    | HOME PAGE                                                                                                    |           |       |                    |    |
|                | SOS didattica a distanza     | L'Unità eTwinning Italia, in collaborazione con e<br>eTwinning, ha deciso di aprire questo Gruppo e<br>condivisione e lo scambio di pratiche e idee pe<br>della didattica a seguito della chiusura delle scu<br>diffusione del covid-19. Molte scuole e molti di<br>utilizzando vari strumenti e e piattaforme per f<br>distanza e il nostro intento è quello di favorire i<br>buone pratiche. | gli ambasciatori<br>ITwinning per favorire la<br>ri la riorganizzazione<br>uole per contenere la<br>ocenti stanno già<br>avorire la diattica a<br>la circolazione delle |           |       |                    |    |
| 🚯 🖸 🏉          | #eTwinningNonSiFerma         |                                                                                                    | п 🕑 🤹                                                                                                    | (2) - (1) | att 🎰 | 13:40<br>17/03/202 | 20 |